## **CAT4 Scheduler Offline Troubleshooting**

📃 Unknown macro: 'export-link'

PenCS CAT 4 Scheduler can go offline due to a number of reasons. This document is meant for IT support or staff with administrator access and an understanding of their IT infrastructure and will show you how to restart Scheduler. The main causes for Scheduler not working are:

- Pen CS CAT Scheduler Service has been either disabled or removed (uninstalled or Server decommissioned etc.).
- Pen CS CAT Scheduler Service is being blocked by Antivirus software
- Local System user has no permission to run the service.

## Steps to restart the Scheduler service

Find the computer that has Pen CS CAT Scheduler installed. In most cases this will be the server running the clinical software, but it could also be a workstation. This can be done by checking installed programs on the computer or server.

There should be at least one computer running with Pen CS CAT Scheduler in the practice to send data to the PHN or other organisation; if there is no machine with scheduler installed please book a new installation using this link: http://www.pencs.com.au/support/online-booking/

| Ē.                                                                            |                                                                               | Programs and Features                                                              |                          |         |                             | - 🗆 🗙          |
|-------------------------------------------------------------------------------|-------------------------------------------------------------------------------|------------------------------------------------------------------------------------|--------------------------|---------|-----------------------------|----------------|
| (e) → ↑ (a) + Control Panel + All Control Panel Items + Programs and Features |                                                                               |                                                                                    |                          |         | Search Programs             | and Features 🔎 |
| <u>File Edit View Tools H</u> elp                                             |                                                                               |                                                                                    |                          |         | X 🖬 🗂 🗙                     | 1 - 0          |
| Control Panel Home<br>View installed updates                                  | Uninstall or change a program<br>To uninstall a program, select it from the l | list and then click Uninstall, Change, or Repair.                                  |                          |         |                             |                |
| Furn Windows features on or<br>off                                            | Organize - Uninstall/Change                                                   |                                                                                    |                          |         |                             | H • 0          |
| Install a program from the<br>network                                         | Name                                                                          | Publisher                                                                          | Installed On             | Size    | Version                     | ^              |
|                                                                               | Gracle Providers for ASP.NET Help<br>Paltalk Messenger 11.7                   | Oracle Corporation<br>AVM Software Inc.                                            | 24/03/2016<br>11/02/2016 | 362 KB  | 11.1.0720<br>11.7.631.17760 |                |
|                                                                               | PCS Clinic Service                                                            | Pen CS Pty Ltd                                                                     | 16/03/2018               | 297 MB  | 2.2.8.5327                  |                |
|                                                                               | Pen CS CAT Scheduler                                                          | Pen CS Ptv Ltd                                                                     | 8/12/2017                | 4.93 MB | 3.9.80.3754                 |                |
|                                                                               | Pen CS CAT4                                                                   | Pen CS                                                                             | 31/05/2018               |         | 4.10.1.2                    |                |
|                                                                               | Pen CS CAT4                                                                   | Pen CS Pty Ltd                                                                     | 19/02/2018               | 77.5 MB | 4.9.0.2                     |                |
|                                                                               | Help link                                                                     | : 5.9.80.5754 Support link: <u>http://w</u><br>: http://www.pencs.co Size: 4.93 MB | ww.pencs.com.au          |         |                             |                |
| 1 item selected                                                               |                                                                               |                                                                                    |                          | 4       | 93 MB                       | omputer        |
|                                                                               |                                                                               |                                                                                    |                          |         |                             |                |

Make sure CAT 4 Scheduler is running on the computer/ server under windows Services. You can access Services by typing 'Services' in the Windows start menu.

**Please note:** To change Windows services windows logged in user needs the right permissions; if the user does not have the required rights to change windows services; need to request ICT support to do this step.

| Programs (4)                                                    |  |  |  |  |
|-----------------------------------------------------------------|--|--|--|--|
| Services                                                        |  |  |  |  |
| Component Services                                              |  |  |  |  |
| Reporting Services Configuration Manager                        |  |  |  |  |
| services.exe                                                    |  |  |  |  |
| Control Panel (6)                                               |  |  |  |  |
| 🔁 View local services                                           |  |  |  |  |
| 📑 Manage Information Cards that are used to log on to online se |  |  |  |  |
| 📑 Windows CardSpace                                             |  |  |  |  |
| Documents (31)                                                  |  |  |  |  |
| MSI - Communication Services.log                                |  |  |  |  |
| MSI Uninstall - Communication Services.log                      |  |  |  |  |
| MSI - Communication Services.log                                |  |  |  |  |
| Files (3)                                                       |  |  |  |  |
| Eula.txt                                                        |  |  |  |  |
| 💻 winaudit (1).exe                                              |  |  |  |  |
| 🚇 winaudit.exe                                                  |  |  |  |  |
|                                                                 |  |  |  |  |
| ₽ See more results                                              |  |  |  |  |
| services X Shut down                                            |  |  |  |  |
|                                                                 |  |  |  |  |

Check the Status & Start-up Type If Service Status is Running & Start-up is Automatic then restart the service

| 0,               |                              |                                            | Services                                   |                              |           |              |                 | - 🗆 🗙                                 |
|------------------|------------------------------|--------------------------------------------|--------------------------------------------|------------------------------|-----------|--------------|-----------------|---------------------------------------|
| Eile Action View | Help                         |                                            |                                            |                              |           |              |                 |                                       |
| <b>* *</b> 🖬 🖾 8 |                              |                                            |                                            |                              |           |              |                 |                                       |
| Services (Local) | Services (Local)             |                                            |                                            |                              |           |              |                 |                                       |
|                  | Pen CS CAT Scheduler Service | Name                                       | Description                                |                              | Status    | Startup Type | Log On As       | ^                                     |
|                  |                              | Peer Networking Identity Manager           | Provides identity services for the Peer N  | ame Resolution Protocol (    |           | Manual       | Local Service   |                                       |
|                  | Stop the service             | Pen CS CAT Scheduler Service               | Pen CS CAT Scheduler Service               |                              | Running   | Automatic (D | Local System    |                                       |
|                  | Restart the service          | Reformance Counter DLL Host                | Enables remote users and 64-bit pro        | Start                        | _         | Manual       | Local Service   | · · · · · · · · · · · · · · · · · · · |
|                  |                              | Reformance Logs & Alerts                   | Performance Logs and Alerts Collec         | Stop c.                      |           | Manual       | Local Service   |                                       |
|                  | Description:                 | C Plug and Play                            | Enables a computer to recognize an         | Pause 5                      | Running   | Manual       | Local System    |                                       |
|                  | Pen CS CAT Scheduler Service | R PNRP Machine Name Publication Service    | This service publishes a machine na        | Resume 50                    |           | Manual       | Local Service   |                                       |
|                  |                              | Portable Device Enumerator Service         | Enforces group policy for removable        | Restart pl.                  |           | Manual (Trig | Local System    |                                       |
|                  |                              | postgresql-x64-9.6 - PostgreSQL Server 9.6 | Provides relational database storage       |                              | Running   | Automatic    | Network Service |                                       |
|                  |                              | C Power                                    | Manages power policy and power p           | All Tasks +                  | Running   | Automatic    | Local System    |                                       |
|                  |                              | 🖓 Print Spooler                            | This service spools print jobs and ha      | Refresh ti.                  | . Running | Automatic    | Local System    |                                       |
|                  |                              | Printer Extensions and Notifications       | This service opens custom printer d        | fi.                          |           | Manual       | Local System    |                                       |
|                  |                              | Problem Reports and Solutions Control Pa   | This service provides support for vie      | Properties of                |           | Manual       | Local System    |                                       |
|                  |                              | Program Compatibility Assistant Service    | This service provides support for the      | Help is.                     | Running   | Automatic    | Local System    |                                       |
|                  |                              | 🔍 Quality Windows Audio Video Experience   | Quality Windows Audio Video Experione      |                              |           | Manual       | Local Service   |                                       |
|                  |                              | Remote Access Auto Connection Manager      | Creates a connection to a remote netwo     | ork whenever a program re    |           | Manual       | Local System    |                                       |
|                  |                              | Remote Access Connection Manager           | Manages dial-up and virtual private net    | work (VPN) connections fr    |           | Manual       | Local System    |                                       |
|                  |                              | Remote Desktop Configuration               | Remote Desktop Configuration service (     | (RDCS) is responsible for a. | Running   | Manual       | Local System    |                                       |
|                  |                              | Remote Desktop Services                    | Allows users to connect interactively to   | a remote computer. Rem       | . Running | Manual       | Network Service |                                       |
|                  |                              | Remote Desktop Services UserMode Port R    | Allows the redirection of Printers/Drives, | /Ports for RDP connection    | s Running | Manual       | Local System    |                                       |
|                  |                              | Remote Procedure Call (RPC)                | The RPCSS service is the Service Control   | Manager for COM and D.       | Running   | Automatic    | Network Service |                                       |
|                  |                              | Remote Procedure Call (RPC) Locator        | In Windows 2003 and earlier versions of    | Windows, the Remote Pr       |           | Manual       | Network Service |                                       |
|                  | and a local d                | 🔍 Remote Registry                          | Enables remote users to modify registry    | settings on this computer    |           | Automatic (T | Local Service   | ~                                     |
|                  | cxtended / standard /        |                                            |                                            |                              |           |              |                 | _                                     |
|                  |                              |                                            |                                            |                              |           |              |                 |                                       |

## If the Service Status is either not Running or Start-up Type is Disabled; then Enable & Start the service.

| <b>Q</b> ,       |                              |                                            | Services                                                                                              |         |              |                 | - 🗆 🗙 |
|------------------|------------------------------|--------------------------------------------|----------------------------------------------------------------------------------------------------|---------|--------------|-----------------|-------|
| Eile Action View | Help                         |                                            |                                                                                                    |         |              |                 |       |
| (+ +) 🖂 🖂 🖉      | a 🗟 🛛 📷 🕨 🖛 🖬 🕪              |                                            |                                                                                                    |         |              |                 |       |
| Services (Local) | Services (Local)             |                                            |                                                                                                    |         |              |                 |       |
|                  | Pen CS CAT Scheduler Service | Name                                       | Description                                                                                           | Status  | Startup Type | Log On As       | ^     |
|                  | Ten es en senesare service   | Deer Networking Identity Manager           | Provides identity services for the Deer Name Resolution Protocol (                                    |         | Manual       | Local Service   |       |
|                  | Description:                 | Peo CS CAT Scheduler Service               | Provides identity services for the Peer Name Nesolution Protocor (in<br>Page CS CAT Schedular Service |         | Dicabled     | Local Sustem    |       |
|                  | Pen CS CAT Scheduler Service | Performance Counter DLL Host               | Enables remote users and 64-bit processes to query performance                                        |         | Manual       | Local Service   | ·     |
|                  |                              | Performance Logs & Alerts                  | Performance Logs and Alerts Collects performance data from loc                                        |         | Manual       | Local Service   |       |
|                  |                              | Plug and Play                              | Enables a computer to recognize and adapt to bardware changes                                         | Running | Manual       | Local System    |       |
|                  |                              | PNRP Machine Name Publication Service      | This service publishes a machine name using the Peer Name Reso                                        |         | Manual       | Local Service   |       |
|                  |                              | Portable Device Enumerator Service         | Enforces group policy for removable mass-storage devices. Enabl                                       |         | Manual (Trig | Local System    |       |
|                  |                              | aostaresal-x64-9.6 - PostareSOL Server 9.6 | Provides relational database storage.                                                                 | Running | Automatic    | Network Service |       |
|                  |                              | Q. Power                                   | Manages power policy and power policy notification delivery.                                          | Running | Automatic    | Local System    |       |
|                  |                              | Revenue Print Spooler                      | This service spools print jobs and handles interaction with the pri                                   | Running | Automatic    | Local System    |       |
|                  |                              | Revenue And Automations and Notifications  | This service opens custom printer dialog boxes and handles notifi                                     | -       | Manual       | Local System    |       |
|                  |                              | Reports and Solutions Control Pa           | This service provides support for viewing, sending and deletion of                                    |         | Manual       | Local System    | _     |
|                  |                              | Regram Compatibility Assistant Service     | This service provides support for the Program Compatibility Assis                                     | Running | Automatic    | Local System    |       |
|                  |                              | Quality Windows Audio Video Experience     | Quality Windows Audio Video Experience (gWave) is a networkin                                         |         | Manual       | Local Service   |       |
|                  |                              | Remote Access Auto Connection Manager      | Creates a connection to a remote network whenever a program re                                        |         | Manual       | Local System    |       |
|                  |                              | Remote Access Connection Manager           | Manages dial-up and virtual private network (VPN) connections fr                                      |         | Manual       | Local System    |       |
|                  |                              | Remote Desktop Configuration               | Remote Desktop Configuration service (RDCS) is responsible for a                                      | Running | Manual       | Local System    |       |
|                  |                              | Remote Desktop Services                    | Allows users to connect interactively to a remote computer. Rem                                       | Running | Manual       | Network Service |       |
|                  |                              | Remote Desktop Services UserMode Port R    | Allows the redirection of Printers/Drives/Ports for RDP connections                                   | Running | Manual       | Local System    | _     |
|                  |                              | Remote Procedure Call (RPC)                | The RPCSS service is the Service Control Manager for COM and D                                        | Running | Automatic    | Network Service |       |
|                  |                              | Remote Procedure Call (RPC) Locator        | In Windows 2003 and earlier versions of Windows, the Remote Pr                                        |         | Manual       | Network Service | _     |
|                  |                              | C. Remote Registry                         | Enables remote users to modify registry settings on this computer                                     |         | Automatic (T | Local Service   | ~     |
|                  | Extended Standard            |                                            |                                                                                                    |         |              |                 |       |
|                  |                              |                                            |                                                                                                    |         |              |                 |       |

Then validate the scheduler in CAT 4 under Edit/ Preferences/Scheduler

| Clinical Audit   Best Prac                                                                                                    | tice Communicare Ferret Genie GPComplete Medical Director 3                         | Medinet MedTech32 MMEX  |  |  |
|----------------------------------------------------------------------------------------------------|-------------------------------------------------------------------------------------|-------------------------|--|--|
| practiX Zedmed Med                                                                                                    | iflex Medilink The Practice Scheduler Data Submission Topbar                        |                         |  |  |
| Scheduler Working Fo                                                                                                    | C:\Program Files (x86)\Pen Comp                                                     | uter Systems\PCS Schedu |  |  |
| Scheduler Dedicated                                                                                                    | CAT Account Note This is the account credentials the<br>collections will run under. | at the Scheduled CAT    |  |  |
| User Name                                                                                                    | User Name Scheduler.3727                                                            |                         |  |  |
| Password                                                                                                    | •••••                                                                               |                         |  |  |
|                                                                                                    | Validate Account                                                                    |                         |  |  |
| Multiple Locations                                                                                                    | If these extracts are being sent to                                                 | vour PHN PAT CAT, you   |  |  |
| CAT has detected<br>locations for extrad                                                                                                    | Scheduler Configuration                                                             |                         |  |  |
| Account credentials verified and saved successfully.<br>It is recommended that you perform a Test Schedule to verify your<br>preferences have been successfully saved.<br>OK |                                                                                     |                         |  |  |
|                                                                                                    |                                                                                     |                         |  |  |

For the verification purpose of CAT 4 Scheduler; 20 Patients test collection can be done using Test Scheduler in Scheduler in Menu bar.

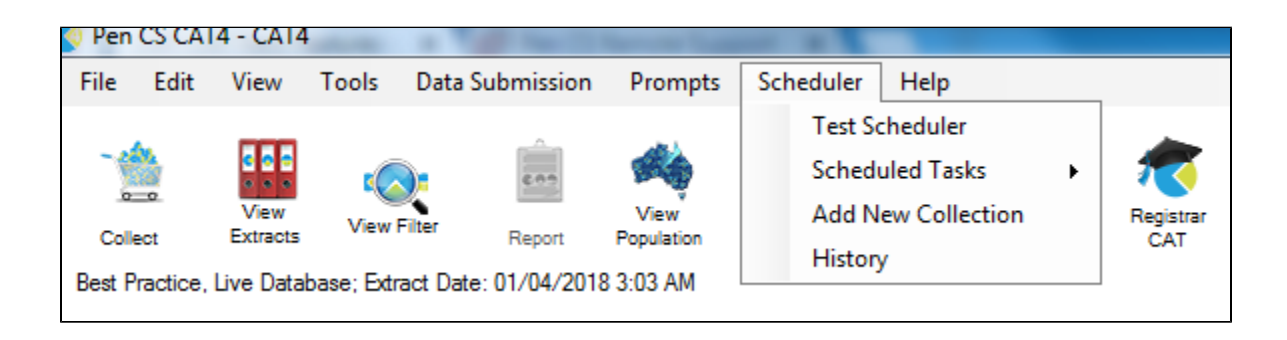

| Pen CS CAT4 - CAT4                      | - 8 ×                                                                                                    |
|-----------------------------------------|----------------------------------------------------------------------------------------------------|
| File Edit View Tools Data Submission Pr | ompts Scheduler Help                                                                                                    |
| Collect                                 | Image: Second second second |
| 29/05/2018 10:42 AM 20 TEST_RMBL_ALL    | Demographics Ethnicity Data Quaity Data Cleansing Allergies Smoking Alcohol Measures Pathology Disease Screening Co-morbidities Medications Diabetes SIP tems                                                                                                    |
|                                         | Population Pyramid Age Profile (RACGP)                                                                                                    |
|                                         | 🗆 Select Al 🗌 Show Total Counts Export 🛛 Age bracket 5 🚖 Print                                                                                                    |
|                                         | Demographic Breakdown by Age<br>Females = 0, Males = 0, Other = 0                                                                                                    |
|                                         | Female Male                                                                                                    |

If the Test Scheduler runs successfully the PEN CS CAT4 Scheduler is ready to do a full extract. Use **Scheduler** in menu bar to get access to Scheduled tasks.

More information on the set-up of Scheduler can be found here:

http://help.pencs.com.au/display/CG/Setting+up+CAT4+for+Scheduler

To upload de-identified data, a location needs to be specified in CAT4. The details on how to configure a 'send to location' can be found here:

http://help.pencs.com.au/display/CG/Configure+Send+to+PATCAT

If the Scheduler Test failed please contact Pen CS Support on 1800 762 993